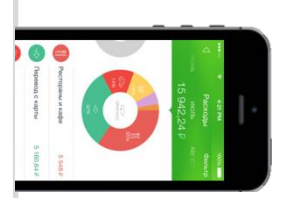

## Оплата через Мобильное приложение Сбербанк Онлайн

## Установите на Ваш смартфон мобильное приложение Сбербанк ОнЛайн –

версия Интернет – банка для мобильного телефона на операционной системе Android / WindowsPhone / iOs. **Установите приложение из магазина:** 

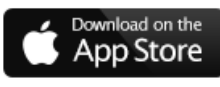

Скачать приложение для iPhone

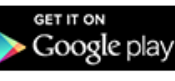

Скачать приложение для Android

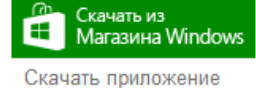

для Windows Phone

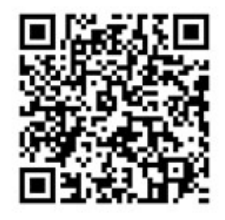

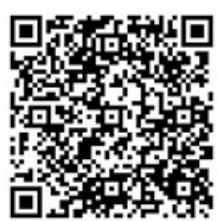

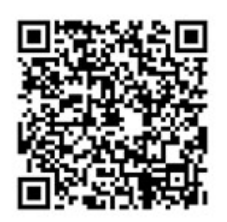

Зарегистрируйтесь в мобильном приложении: для этого Вам понадобиться Логин Сбербанк Онлайн и пароль из смс с номера 900 (услуга «Мобильный банк»). Следуйте меню:

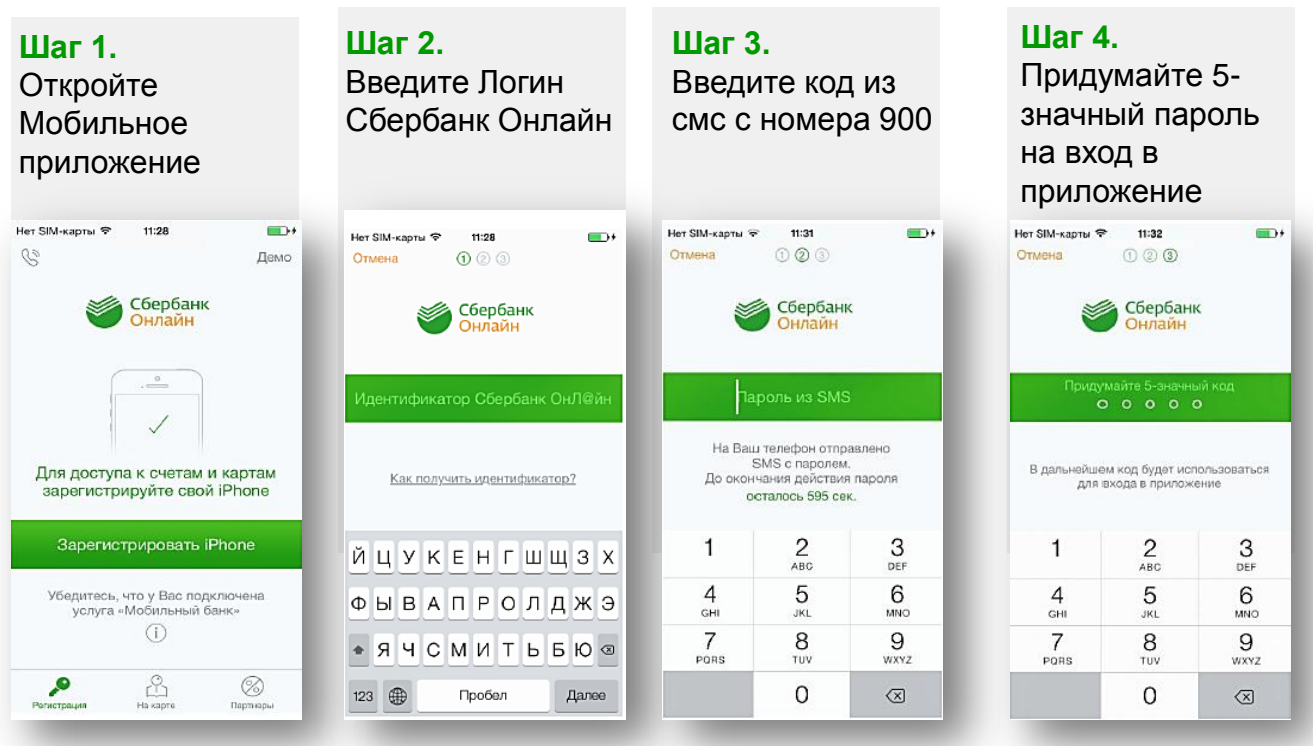

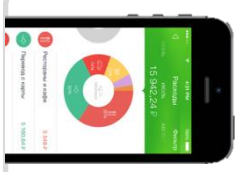

## Оплата через Мобильное приложение Сбербанк Онлайн

В меню на нижней панели выберите «Платежи», далее в верхней строке поиска введите «Газэкс» или ИНН «6612001379»

| (2]) 16 <sup>.</sup> ¶0                                 | 🛈 🔽 🧕 14:47                 | 📮 (27) 16 <sup>-</sup>    | @ ♡ ▼.            | 1 1 14-49          | 27       | <b>16</b>          |         |        | 4      | う<br>(な<br>つ | 1 8 14-4 |
|---------------------------------------------------------|-----------------------------|---------------------------|-------------------|--------------------|----------|--------------------|---------|--------|--------|--------------|----------|
| 🗮 Мои финансы                                           | Ð                           | 🗮 Платежи и               | переводы          | Q,                 | ÷        | ſ                  | АЗЭ     | кс     |        |              | ×        |
| Карты                                                   | _                           | Переводы                  |                   |                    | BI       | ы може             | ете иск | ать по | назва  | нию          |          |
| <b>VISA Electron</b><br>4276 88** **** 9474             | 0,00 ₽                      | Между св                  | оими счетами      | - 1                | к        | мпани              | и, расч | етном  | у счет | у или И      | IHH      |
| MasterCard Mass<br>5469 16** **** 9576                  | 7 605,02 ₽                  | Клиенту С<br>На карту или | Сбербанка<br>счёт | - 8                |          |                    |         |        |        |              |          |
| <b>UEC</b><br>6054 61** **** 7851                       | 0,00 ₽                      | = На карту в              | з другой банк     | - 8                |          |                    |         |        |        |              |          |
| Все карты                                               | +2                          | На счёт в                 | другой банк       | - 8                | ,        | 2                  | 3 4     | 5      | 6 7    | 8 9          |          |
| Вклады и счета                                          |                             | Платежи                   |                   | - 8                | й        | цу                 | К       | ен     | Г      | шщ           | 3        |
| + Открыть вклад                                         |                             | ( Мобильна                | яя связь          | - 1                | φ        | ЫВ                 | за      | пр     | 0      | лд           | ж        |
| 💿 ипотека Амундсена                                     | 18 390,00₽                  | 🦷 жкх и дом               | иашний телефон    | 4                  | <b>±</b> | Я                  | чс      | ми     | т      | ь б          | ю 🛙      |
| <ul> <li>Платежи</li> <li>Стория</li> <li>На</li> </ul> | <b>С (\$</b><br>карте Курсы | 🌍 📑<br>Главная Платежи    | История На карте  | <b>()</b><br>Курсы | ?1:      | 23 ,               |         | Py     | сский  |              | Q        |
|                                                         |                             | $\bigtriangledown$        | 0 [               |                    |          | $\bigtriangledown$ | ,       | С      |        |              |          |

Выберите соответствующую иконку (природный газ или тех. обслуживание). Следуйте меню – введите лицевой счет (только цифры), введите данные по показаниям счетчиков (при наличии). Завершите платеж, нажав кнопку Подтвердить.

| ●●●○○ Meg | aFon LTE 18:15 🛛 🖉 69                                                | % 💶 • |
|-----------|----------------------------------------------------------------------|-------|
|           | Поиск                                                                | Ð     |
| Q Газэ    | кс                                                                   | 0     |
| ОСТА ПН   | ные                                                                  |       |
| Пазэкс'   | ГАЗЭКС<br>Природный газ                                              | >     |
|           | ТАМБОВГАЗЭКСПЛУАТА<br>ЦИЯ Филиал Водогазхоз<br>ТАМБОВГАЗЭКСПЛУАТАЦИЯ | ×     |
|           | ООО<br>"Омскгазэксплуатация"<br>Газоснабжение                        | ×     |
|           | ООО<br>"Горгазэксплуатация"<br>Газоснабжение                         | ×     |
|           | ГАЗЭКС                                                               |       |
|           | Тех. обслуживание                                                    |       |
|           | ГАЗЭКС                                                               | >     |
|           | Оплата услуг по счету 40702                                          |       |
|           | ГАЗЭКС                                                               |       |

ПАО Сбербанк. Генеральная лицензия Центрального банка РФ на осуществление банковских операций №1481 от 11.08.2015 г.